| $\leftarrow$ | Kaiserman JCC | Kaiserman JCC                                                                                      |                          |                           |   |                    |              | Ħ                                                                                           |
|--------------|---------------|----------------------------------------------------------------------------------------------------|--------------------------|---------------------------|---|--------------------|--------------|---------------------------------------------------------------------------------------------|
| \$           | Buy +         |                                                                                                    |                          |                           |   |                    |              |                                                                                             |
|              | Book sessions | Welcome,                                                                                           |                          |                           |   |                    |              |                                                                                             |
| Ø            | Registrations | Welcome to the Kaiserm                                                                             | an JCC registratio       | n portali                 |   |                    |              |                                                                                             |
| Ē            | Toggle Width  | PACKAGES                                                                                           |                          |                           |   |                    |              | SWITCH TO WIZARD                                                                            |
| U            | Login         | Reservation Type                                                                                   | is All                   |                           |   |                    |              | ¢ 10 🗰                                                                                      |
|              | Follow us:    |                                                                                                    |                          |                           |   |                    |              |                                                                                             |
|              | 🚭 🚯 🙆         | TYPE PACKAGE                                                                                       | RESERVATION<br>TYPE      |                           |   |                    |              |                                                                                             |
|              |               | Individual                                                                                         | Swim: Private<br>Lessons | \$210 / 6 Private Lessons | 6 | \$210.00 / Package |              | BUY 🖞                                                                                       |
|              |               |                                                                                                    |                          |                           |   |                    | Showing 11   | to 1 of 1 entries                                                                           |
|              |               |                                                                                                    |                          |                           |   |                    |              |                                                                                             |
|              |               | <ul> <li>610-896-7770</li> <li>marketing@phillyjcc.cc</li> <li>9 45 Haverford Road, Wyn</li> </ul> | m<br>newood, PA 19096    |                           |   |                    | Cop<br>Servi | Powered by EZFacility ®<br>oyright © 2024 EZFacilitation<br>ice Code: -1-018504/<br>Privacy |

1. Go to the website: www.kaisermanjcc.ezfacility.com

2. Click login on the left side bar

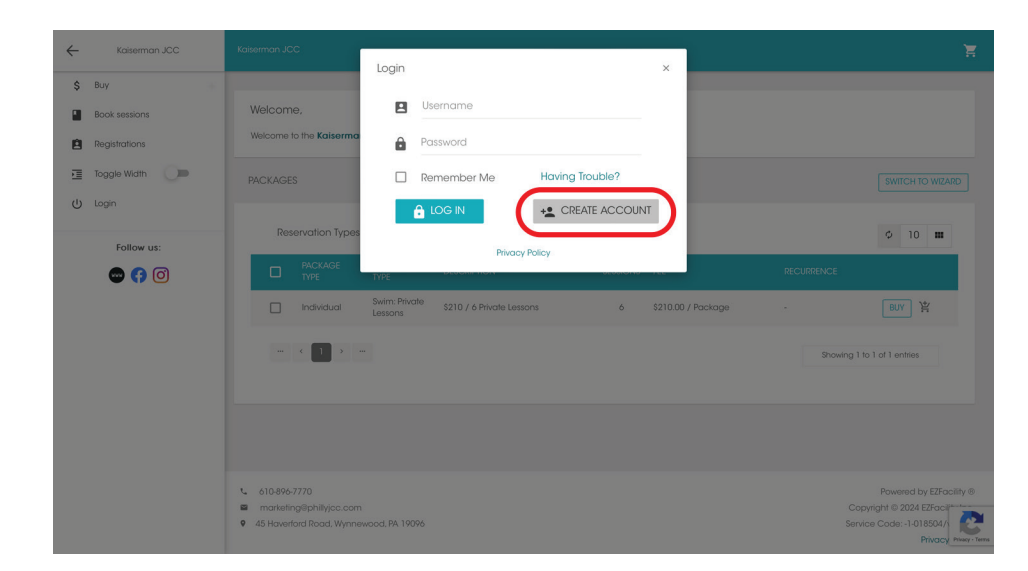

#### 3. Click Create Account on the pop up window.

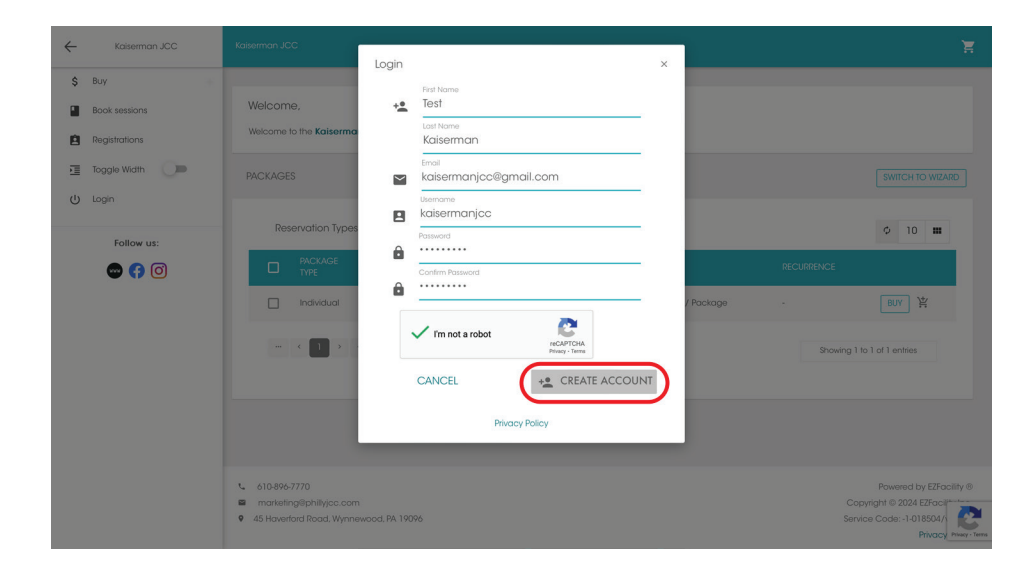

## 3. Fill out the information for the MAIN ACCOUNT holder

4. Click Create Account

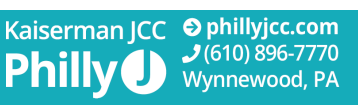

| =      | M Gmail            |    | Q Search | h mail            |                                                                                                    |                                                          |                            |                                  | Ξį                  | ±                       |                           |   | 0     | ٩ |   | K |
|--------|--------------------|----|----------|-------------------|----------------------------------------------------------------------------------------------------|----------------------------------------------------------|----------------------------|----------------------------------|---------------------|-------------------------|---------------------------|---|-------|---|---|---|
| 1      | Compose            |    | ← 🗉      | 01                | i c                                                                                                    | © Ø 🛱                                                    | D                          | I                                |                     |                         |                           | 1 | of 11 | < | > |   |
|        | Inbox              | 10 | Re       | egistrati         | on Con                                                                                                    | firmation Index ×                                        |                            |                                  |                     |                         |                           |   |       | 8 | Ø |   |
| ☆<br>© | Starred<br>Snoozed |    | • Ka     | iserman JC<br>™ ▼ | C <services@< th=""><th>mail.ezfacility.com&gt;</th><th></th><th></th><th></th><th></th><th>11:09 AM (11 minutes ago)</th><th>☆</th><th>٢</th><th>¢</th><th>1</th><th>Ø</th></services@<> | mail.ezfacility.com>                                     |                            |                                  |                     |                         | 11:09 AM (11 minutes ago) | ☆ | ٢     | ¢ | 1 | Ø |
| D      | Sent<br>Drafts     |    |          |                   |                                                                                                    |                                                          |                            |                                  |                     |                         |                           |   |       |   |   | ÷ |
| ~      | More               |    |          |                   |                                                                                                    | Kaiserman JCC                                            |                            |                                  |                     |                         |                           |   |       |   |   |   |
| La     | bels               | +  |          |                   |                                                                                                    | Please comp                                              | lete y                     | our regist                       | ration              |                         |                           |   |       |   |   | + |
|        |                    |    |          |                   |                                                                                                    | Dear Test Kaiserman,                                     |                            |                                  |                     |                         |                           |   |       |   |   |   |
|        |                    |    |          |                   |                                                                                                    | Thank you for registering                                | at Kaisern                 | nan JCC's self-service           | portal.             |                         |                           |   |       |   |   |   |
|        |                    |    |          |                   |                                                                                                    | Your self-service portal us                              | ser name is                | s kaisermanjcc.                  |                     |                         |                           |   |       |   |   |   |
|        |                    |    |          |                   |                                                                                                    | Click the button below to                                | complete y                 | your registration.               |                     |                         |                           |   |       |   |   |   |
|        |                    |    |          |                   |                                                                                                    | Complete Regist                                          | tration                    | )                                |                     |                         |                           |   |       |   |   |   |
|        |                    |    |          |                   |                                                                                                    | If you are unable to comp<br>into the address bar of you | dete your re<br>ur web bro | egistration by clicking<br>wser. | on the button above | e, click the link below | or copy and paste it      |   |       |   |   |   |
|        |                    |    |          |                   |                                                                                                    | https://kaisermanjcc.ezfac                               | cility.com//i              | register/confirmations           |                     |                         |                           |   |       |   |   |   |
|        |                    |    |          |                   |                                                                                                    |                                                          |                            |                                  |                     |                         |                           |   |       |   |   |   |

5. Go to your email and find the complete registration email. Click Complete Registration

|    | Kaiserman                      | ÷      | 1        | 1                      | 1970                      |
|----|--------------------------------|--------|----------|------------------------|---------------------------|
| ~  | kaisermanjcc@gmail.com         |        | Parent   | 's Name                |                           |
| ŧ. | Female                         |        |          |                        |                           |
|    | Organization                   | тт     |          |                        |                           |
| 9  | Kaiserman JCC                  |        | Referra  | Source                 |                           |
|    | Address 1<br>45 Haverford Road |        |          |                        |                           |
|    |                                |        | Silver S | neaker #               |                           |
| ħ. | Address 2                      |        |          |                        |                           |
|    | City                           | 2      | Silver & | : Fit #                |                           |
|    | wynnewood                      | 5      | Renew    |                        |                           |
|    | PA                             |        |          |                        |                           |
|    | ZP                             | $\geq$ | Email    | Subscrip               | tions                     |
|    | 19096                          |        | email:   | would lik<br>s from us | e to receive<br>check the |
|    | Home Phone                     |        | DOX D    | elow.                  |                           |
|    | Mobile Phone                   | 1      | Email C  | ampaign                | 5 <b>O</b>                |
|    | 6108967770                     | 1      | Session  | Reminde                | s 🟮                       |
|    |                                | ~      | Subscri  | beCreditC              | ardExpirations            |
|    |                                |        |          |                        |                           |

Kaiserman JCC

## 6. Fill out the information for the MAIN ACCOUNT holder.

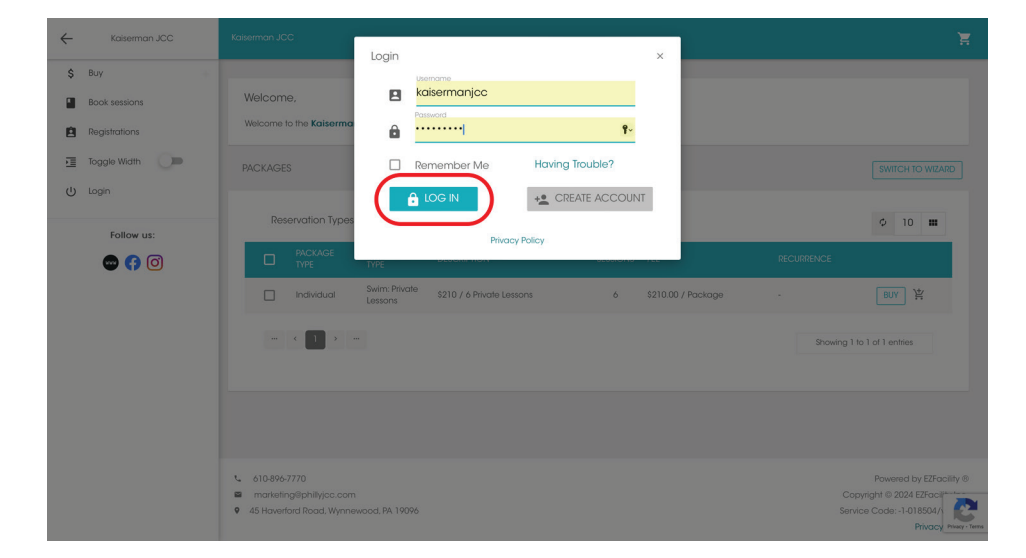

- 7. Go back to the website: www.kaisermanjcc.ezfacility.com
- 8. Click login on the left side bar
- 9. Input your new log in info
- 10. Click Log In

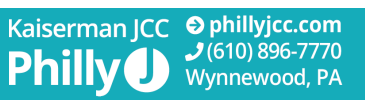

| ← | Kaiserman JCC                  | Katerman JCC 🗧                                                                                                    |    |
|---|--------------------------------|----------------------------------------------------------------------------------------------------|----|
|   | Test Kaiserman                 | Welcome, Test Kaiserman<br>Welcome to the <b>Kaiserman JCC</b> registration portal                                                                                                    |    |
| • | My Schedule                    | PACKAGES SWITCH TO WIZARD                                                                                                    |    |
|   | Book sessions<br>Registrations | Packages For Test Kalserman Reservation Types All 0 10                                                                                                    |    |
|   | Toggle Width                   | PACKAGE RESERVATION DESCRIPTION SESSIONS FEE RECURRENCE     TYPE                                                                                                    |    |
| ப | Logout                         | Individual Swim: Private 5210 / 6 Private Lessons 6 \$210.00 / Package - BUY 🛱                                                                                                    |    |
|   | Follow us:                     | - (1) - Browing 1 to 1 of 1 entries                                                                                                    |    |
|   |                                | 610-896-7770     Powered by E2Facility @     marketing@philitylac.com     Copyright @ 2024 E2Facility @     Copyright @ 2024 E2Facility @     Service Code: -0.10550/l     Filical:     Pilical:     Pililical:     Pilical: | 16 |

## 11. Click on your name in the upper left corner to edit your profile.

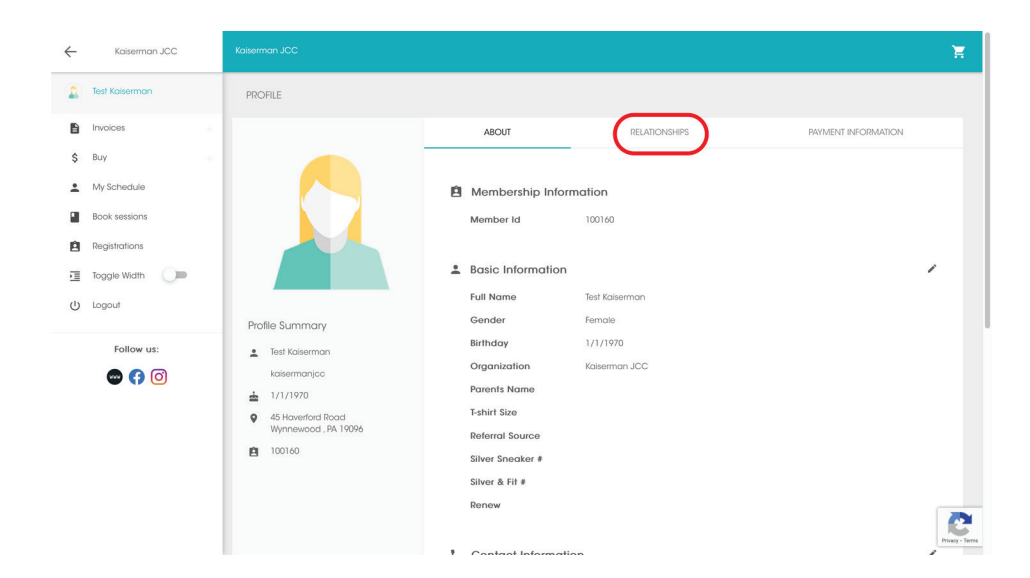

## 12. Click Relationships to add a family member

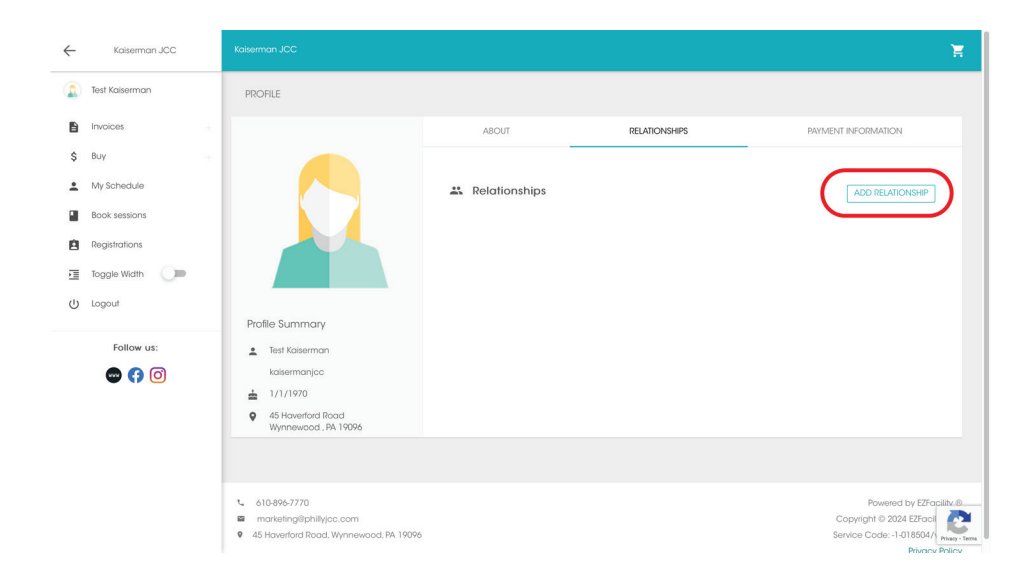

13. Click Add Relationship

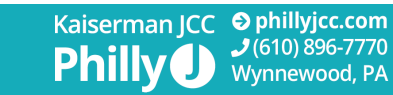

| $\leftarrow$ | Kaiserman JCC  | Kaiserman JCC                                                       |                           |               | Ħ                   |
|--------------|----------------|---------------------------------------------------------------------|---------------------------|---------------|---------------------|
|              | Test Kaiserman | PROFILE                                                             |                           |               |                     |
| 6            | Invoices       |                                                                     | ABOUT                     | RELATIONSHIPS | PAYMENT INFORMATION |
| \$           | Buy            |                                                                     |                           |               |                     |
| •            | My Schedule    |                                                                     | Relationships             |               |                     |
| ۲            | Book sessions  |                                                                     | TYPE WHO                  |               |                     |
| Ø            | Registrations  |                                                                     |                           |               |                     |
|              | Toggle Width   |                                                                     | I want to add a/aPlease S | elect A Type  |                     |
| ባ            | Logout         | Profile Summary                                                     | PREVIOUS     NEXT         |               | CANCEL              |
|              | Follow us:     | 🚊 Test Kaiserman                                                    |                           |               |                     |
|              | 🜚 🚯 🧿          | kaisermanjoo                                                        |                           |               |                     |
|              |                | ▲ 1/1/1970                                                          |                           |               |                     |
|              |                | <ul> <li>45 Haverford Road</li> <li>Wynnewood , PA 19096</li> </ul> |                           |               |                     |
|              |                |                                                                     |                           |               |                     |
|              |                | <b>610-896-7770</b>                                                 |                           |               | Pow                 |
|              |                | marketing@phillyjcc.com                                             |                           |               | Copyright @         |
|              |                | <ul> <li>Horenord Roud, Wynnewood, PA 19090</li> </ul>              |                           |               | Privacy Policy      |

## 14. Click I want to add to chose the type of family member

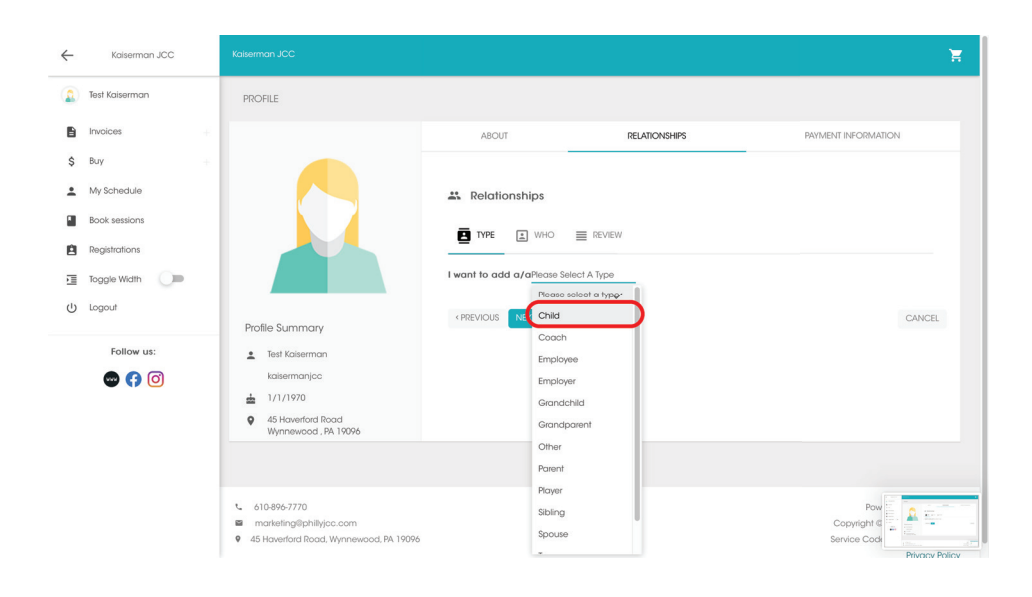

#### 15. Choose type of family member from the drop down menu

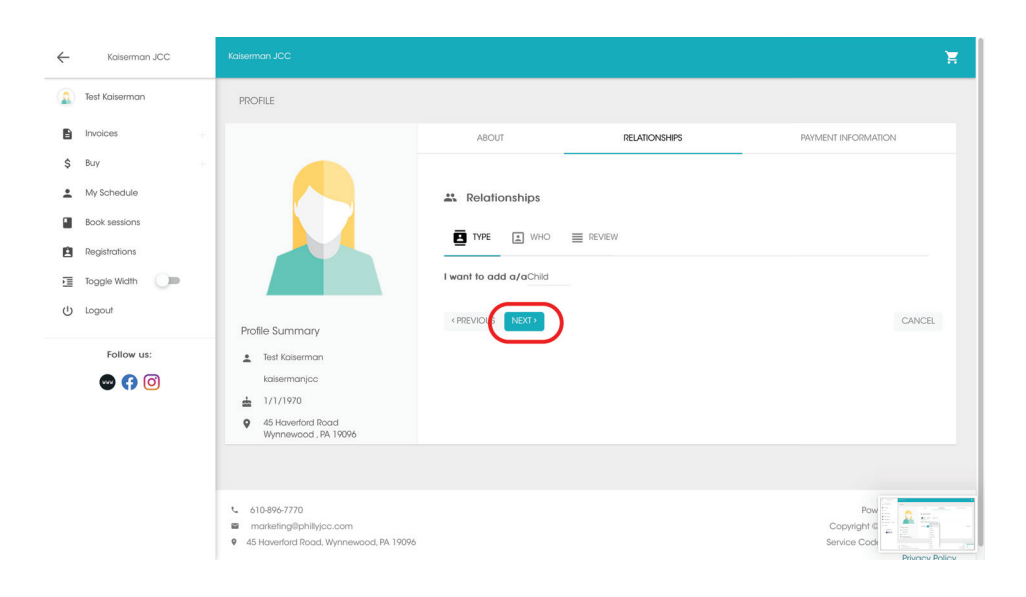

#### 16. Click Next

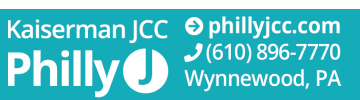

| ←       | Kaiserman JCC                      | Kaiserman JCC                                                                                                    |                                          |                  |                    |               |    |                     | Έ      |
|---------|------------------------------------|----------------------------------------------------------------------------------------------------|------------------------------------------|------------------|--------------------|---------------|----|---------------------|--------|
|         | Test Kaiserman                     | PROFILE                                                                                                    |                                          |                  |                    |               |    |                     |        |
| 6       | Invoices                           |                                                                                                    | ABOUT                                    |                  |                    | RELATIONSHIPS |    | PAYMENT INFORMATION | 1      |
| \$      | Buy + My Schedule<br>Book sessions |                                                                                                    | Relationsh                               | ips<br>who       | REVIEW             |               |    |                     |        |
| 回<br>() | Registrations<br>Toggle Width      | Profile Summary                                                                                                    | First Name<br>Last Name                  | Test<br>Kaiserma | n Jr               |               | ÷  |                     |        |
|         | Follow us:                         | <ul> <li>Test Kaiserman<br/>kaisermanjoc</li> <li>1/1/1970</li> <li>45 Haverford Road<br/>Wynnewood, PA 19096</li> </ul> | Birthday<br>Email<br>< Search for Client | 1<br>kaiserma    | 1<br>njcc@gmail.cc | 2024          | ®~ |                     |        |
|         |                                    | <b>Ê</b> 100160                                                                                                    | (PREVIO \$ NE                            |                  |                    |               |    |                     | CANCEL |

- 17. Input the person's information
- 18. Click Next

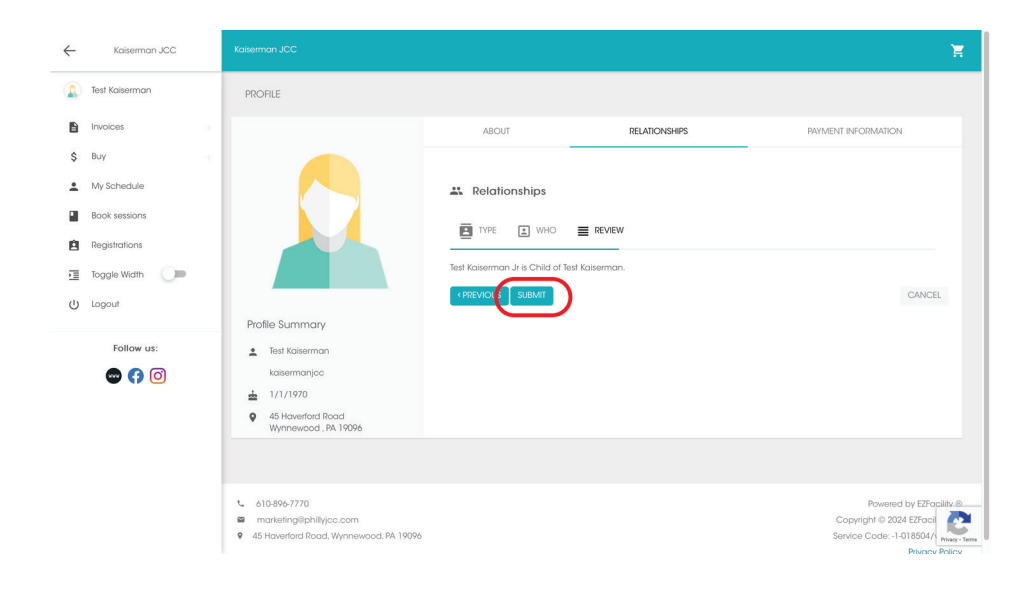

#### 19. Review the information and click Submit

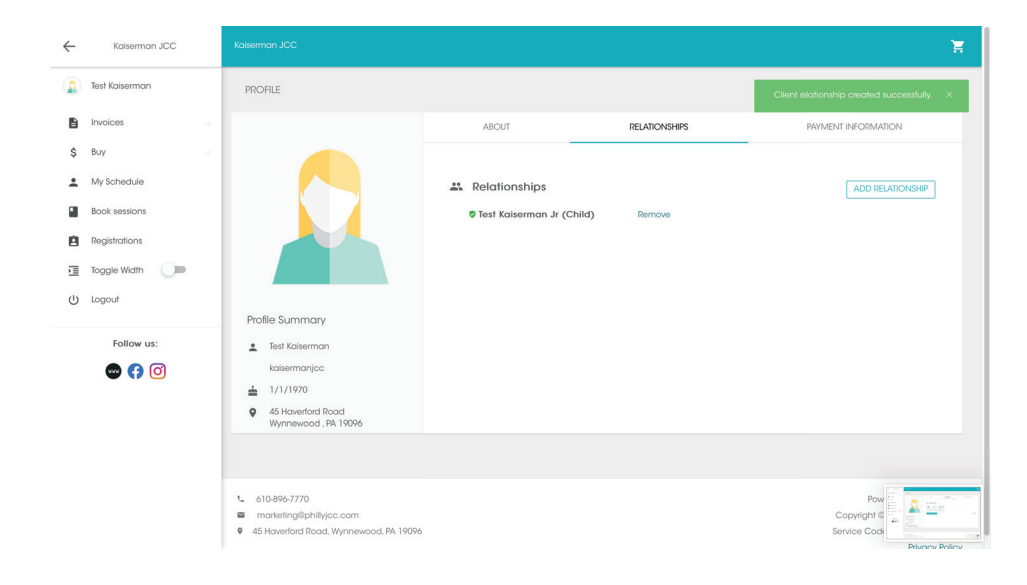

20. Done! Begin registering for programing

#### If you have any issues, please contact us at marketing@phillyjcc.com